## 1 広島平和記念資料館のトップページ

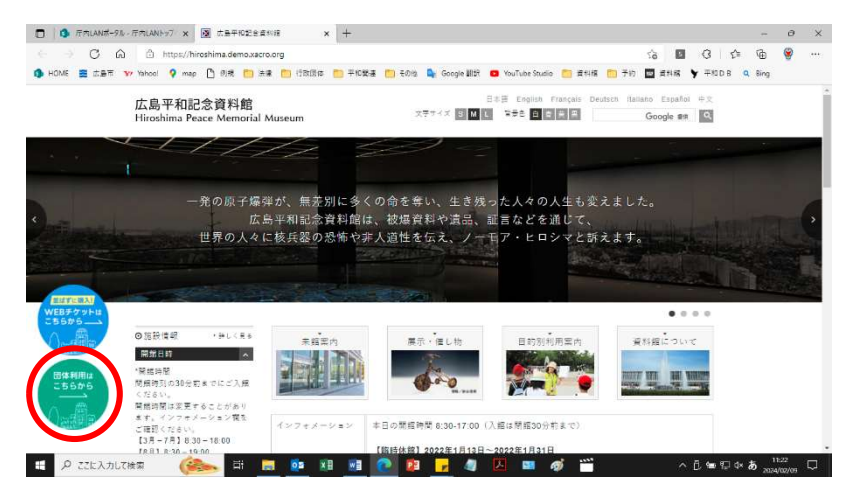

広島平和記念資料館 HP の トップページの左下の「団体 利用はこちらから」のバナー をクリックしてください。

## 2 団体利用ページ

| Trucestered (nirosnima reace Memorial Museum)             | Language *                                                                                                    |  |  |  |
|-----------------------------------------------------------|----------------------------------------------------------------------------------------------------|--|--|--|
| 【予約計論時間】 標字指行 - 平和学習等<br>38~638日21/17.38~18.580時登第に入選予定の方 | 修学報行・平和学習等の団体<br>はかっけかの物理によれ学校の方<br>ホテクットの研想が一定当これなかな場合は、現地時間に伴き時間なして入居できることを見<br>れてきない効果様で見付けてなっている場合、別の物理でご言葉くと思い、すべての物理<br>が受け打てなっている場合、対応が専家にご言葉くと思い、すべての物理<br>が受け打てなっている場合、対応が専家にご言葉(082-20-7531)へあ想<br>しないない。 |  |  |  |
| 空き状況を確認する                                                 | 空き状況を確認する                                                                                                    |  |  |  |
| 【予約対象時間】大人30人以上の回体                                        | 大人30人以上の団体                                                                                                    |  |  |  |
|                                                           |                                                                                                    |  |  |  |
| 39~83932147139~183529開催に入着予定の方<br>クレジットカードによる事前決済が必要です。   | 8.0~17.3の効果率に入損予定の方<br>ドチケットの視聴気が一定にはなった場合は、開始時間に持ち時間なして入算できることを保<br>証するものではありますん。<br>にに希知られますのますん。<br>に自参したいなどのも、自自参をご覧ください、全ての特徴等いご登録ください、全ての特徴等が<br>受け時でになっている場合、自自参をご覧ください。                                     |  |  |  |

# 団体利用のページにアクセ スできますので、該当する区 分の「空き状況を確認する」 をクリックしてください。

#### 修学旅行・平和学習等の団体

|          | 2024/03  |          |       |          |      |    |  |  |  |
|----------|----------|----------|-------|----------|------|----|--|--|--|
| 月        | 火        | 水        | 木     | 金        | ±    | 日  |  |  |  |
|          |          |          |       | 1        | 2    | 3  |  |  |  |
| 4        | 5        | 6        | 7     | 8        | 9    | 10 |  |  |  |
| 11<br>() | 12       | 13<br>() | 14    | 15<br>() | 16   | 17 |  |  |  |
| 18<br>() | 19<br>() | 20       | 21    | 22       | 23   | 24 |  |  |  |
| 25<br>() | 26       | 27       | 28    | 29       | 30   | 31 |  |  |  |
| ◎ 空きあり   | ע        | クエスト予約   | 🗙 受付約 | 終了 — 要   | を付なし |    |  |  |  |

| 来館予定日をク | IJ | ック | して |
|---------|----|----|----|
| ください。   |    |    |    |

| 広島平和記念<br>サイトへ | 資料館   |      |         |    |    |    |                |       |       |          |              |
|----------------|-------|------|---------|----|----|----|----------------|-------|-------|----------|--------------|
| コースー           | 覧に戻る  |      |         |    |    |    |                |       |       |          | 来館予定時間をクリックし |
| 修学旅行・          | ・平和学習 | 等の団体 | 2024/03 |    |    |    | 2024/03/09 (土) | 開催日時  |       | $\frown$ | てください。       |
| 月              | 火     | 水    | 木       | 金  | ±  | Ħ  | 08:30          | 09:00 | 09:30 | 10:00    |              |
|                |       |      |         |    | 2  | 3  | 10:30          | 11:00 | 11:30 | 12:00    |              |
| 4              | 5     | 6    | 7       | 8  | 9  | 10 | 12:30          | 13:00 | 13:30 | 14:00    |              |
| 11             | 12    | 13   | 14      | 15 | 16 | 17 | 14:30          | 15:00 | 15:30 | 16:00    |              |
| 18             | 19    | 20   | 21      | 22 | 23 | 24 | 16:30          | 17:00 |       |          |              |
| 25             | 26    | 27   | 28      | 29 | 30 | 31 |                |       |       |          |              |

○ 空きあり ○ リクエスト予約 × 受付終了 ─ 受付なし

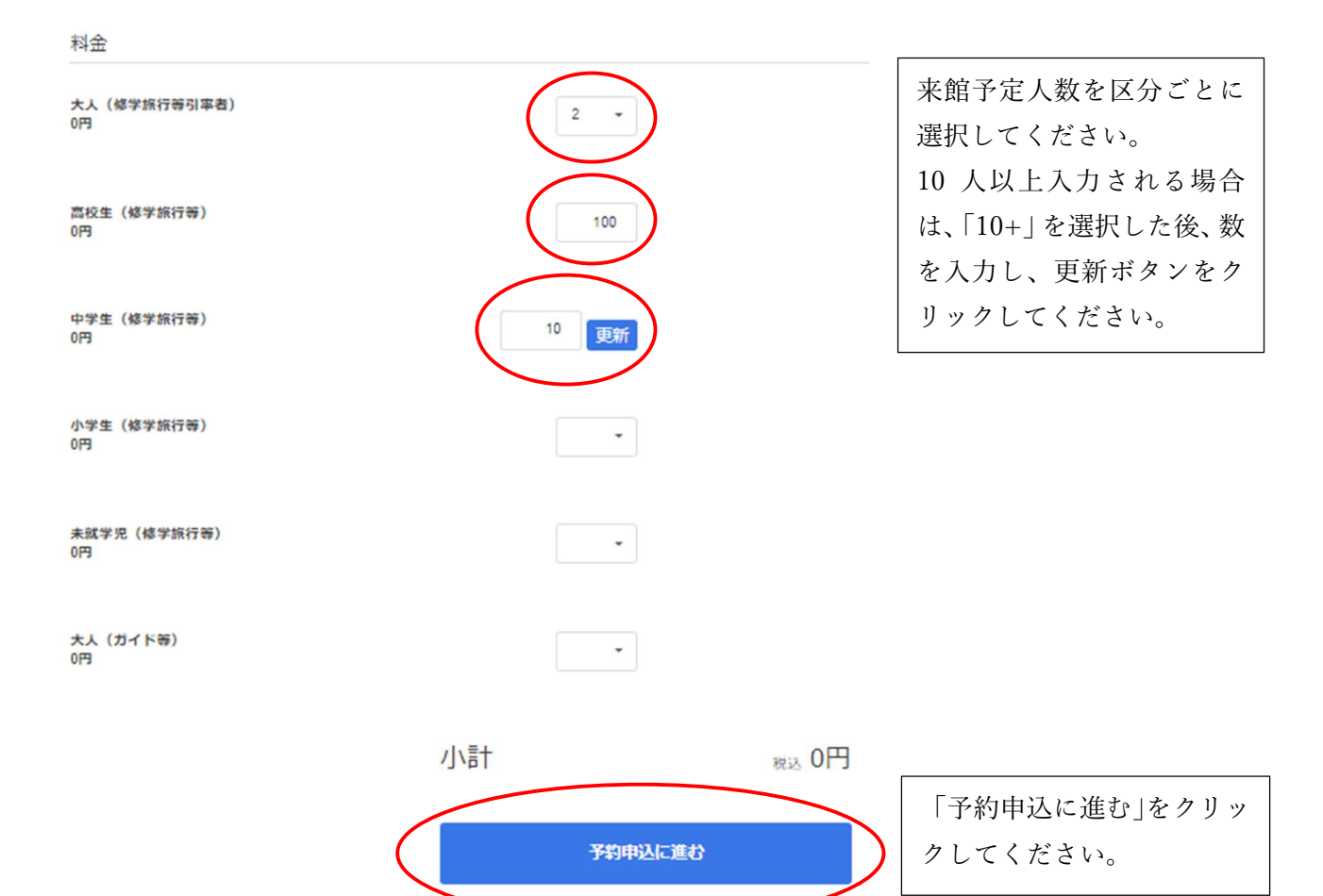

## 3 メールアドレスの送受信確認

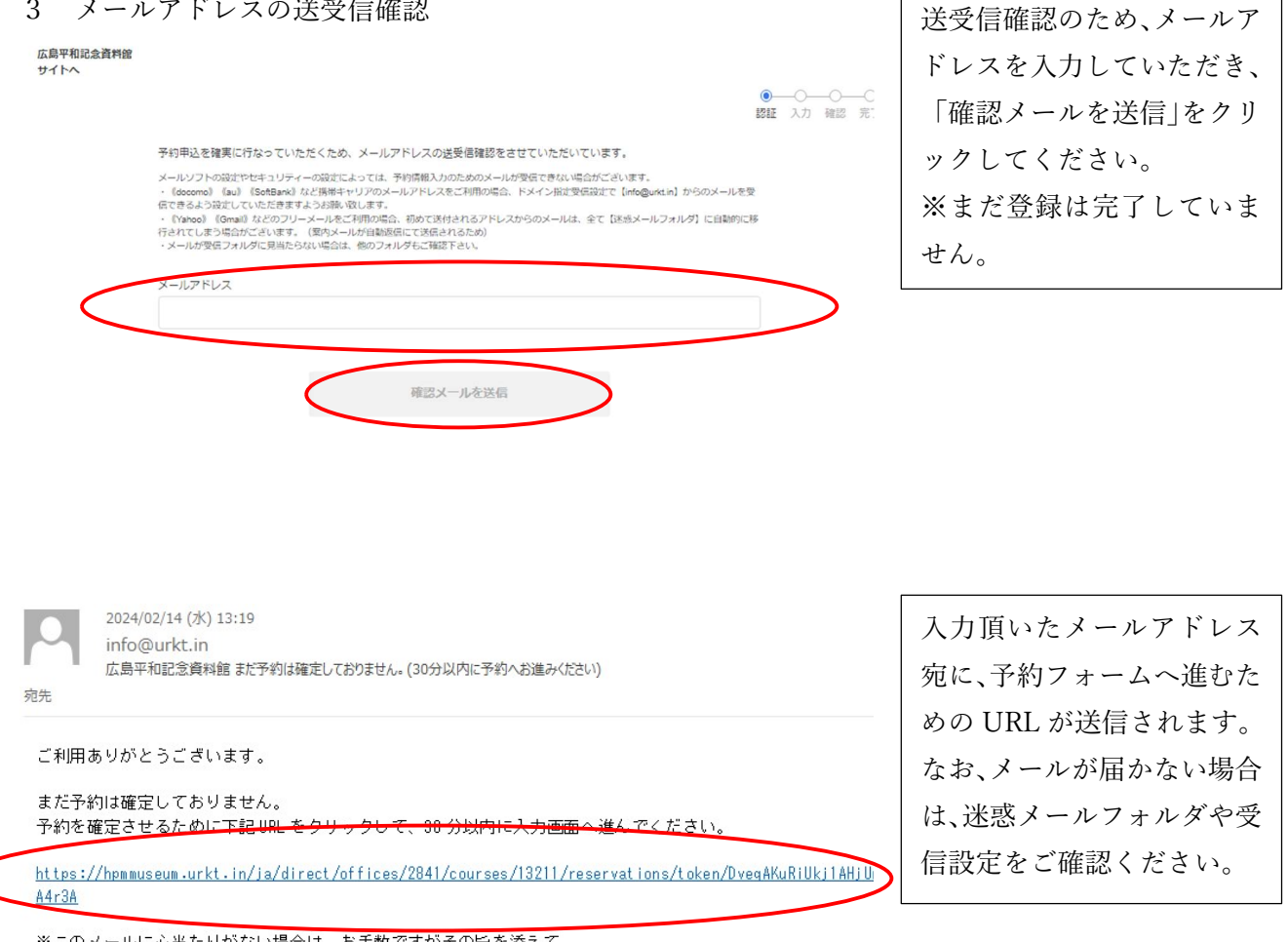

※このメールに心当たりがない場合は、お手数ですがその旨を添えて、 下記まで本メールを返信いただきますようお願いいたします。

広島平和記念資料館 : <u>peace@city.hiroshima.lg.jp</u> \_\_\_\_\_ -----

送付されたメールに記載さ れたリンクをクリックして ください。

## 4 来館者情報等の入力

| 予約者情報                          |                                               |
|--------------------------------|-----------------------------------------------|
| 名前                             | 入力画面に、来館者情報を入                                 |
|                                | 力してください。                                      |
|                                | 「名前」の欄には、入力者のお                                |
|                                | 名前ではなく、学校名等を記                                 |
| 携帯電話番号                         | <u>ーロー・・・・・・・・・・・・・・・・・・・・・・・・・・・・・・・・・・・</u> |
|                                |                                               |
| 彭便番号 *                         | <u>    携                                 </u> |
| 半色影字のみ、リズコン無1.                 | 校、引率者又は人力者等の電                                 |
| + 月以子のの・ハイリン無し                 | 話番号を記載してください                                  |
|                                | (予約内容について、確認さ                                 |
| 建物名・部屋番号がある場合は必ず入力してください       | せていただく場合がありま                                  |
| 支払い方法*                         |                                               |
| 現地支払い                          | ※がある欄け必須入力項日で                                 |
| 入力者名(旅行会社が入力される場合等に記載をお願いします。) |                                               |
|                                | 9 0                                           |
|                                |                                               |
|                                | なお、支払い方法に   現地支払                              |
| 校長名*                           | い」と記載がありますが、見学                                |
|                                | 料は無料ですのでお支払いい                                 |
|                                | ただく必要はありません。                                  |
| 引率者名を記入してください(修学旅行等の場合)。*      |                                               |
|                                |                                               |
|                                |                                               |
|                                |                                               |
|                                |                                               |
| <b>保</b> 考                     |                                               |
|                                |                                               |
|                                |                                               |
| h.                             |                                               |
|                                | 入力後、「次に進む」をクリ                                 |
| 次に進む                           | ックしてください。                                     |
|                                |                                               |

確認項目

下記の項目を確認の上、必ずすべての項目をクリックして「予約申込する」ボタンを押してください。

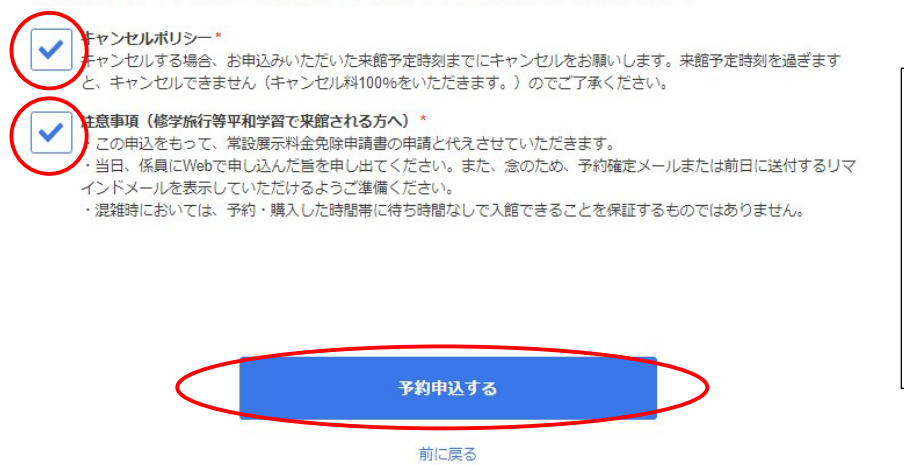

予約者情報等ご確認いただ いた後、「キャンセルポリシ ー」及び「注意事項」にチェ ックをしていただいた上、 「予約申込する」をクリック してください。

## 5 登録確定のメール送付

### 様 この度はご利用頂きありがとうございます。

ご登録が確定したことをご連絡差し上げます。

下記の予約内容のうち、開始時間を 8:30~17:30 の時間帯でのご登録については、登録された開始時間に入場できることを保証するものではありません

#### 《予約内容》 お名前 : お名前カナ: 電話量号 : メール : 予約日 : 2024 年 03 月 08 日 (土) 予約コース: 修学旅行 : 平和学習等の団体 開始時間 : 10:00 合計 : 102 合計料金 : 0円 料金詳細 : 大人 (修学旅行等):0円 × 2 高校生 (修学旅行等):0円 × 100 支払い方法:現地支払い

ご登録いただいたメールア ドレス宛に、登録確定のメー ルが届きますので、これで登 録完了です。

来館時は、資料館東館南側の 団体専用入口から御入館い ただき、資料館スタッフに学 校名、来館予定時間(登録確 定メールでは「開始時間」) 及び人数をお申出いただい た上、入場してください。